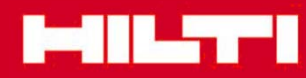

①EMセンサー利用での探査方法 (クイックスキャン探査/クイックスキャン記録)

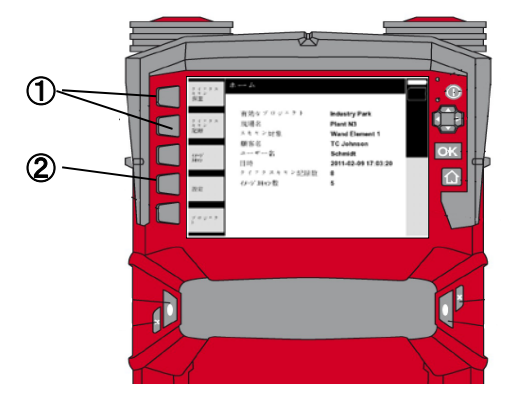

- ①:クイックスキャン探査/クイックスキャン記録を選択 ②:設定ボタン⇒「EMセンサーオン」を選択
  - 「クイックスキャン探査」⇒「EMセンサーオン」 選択の場合

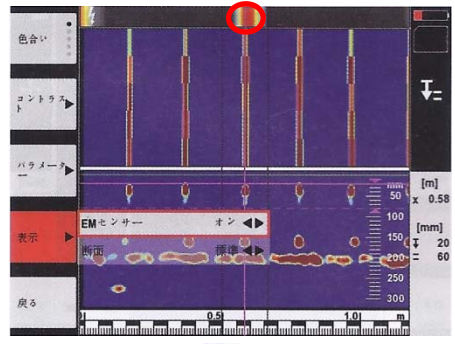

- ・ディスプレイ上端左にが表示されます
  ・ディスプレイ上端の赤線は、平面表示された対象 物が通電状態な活電線であることを示しています(〇 で囲った部分)
- 「クイックスキャン記録」⇒「EMセンサーオン」 選択の場合

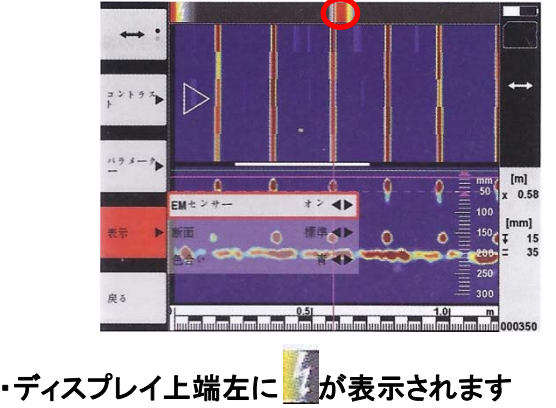

- ・ディスプレイ上端の赤線は、平面表示された対象 物が通電状態な活電線であることを示していま す
- (クイックスキャン探査同様、 🔵 で囲った部分)

②EMセンサー利用での探査方法 (イメージスキャン)

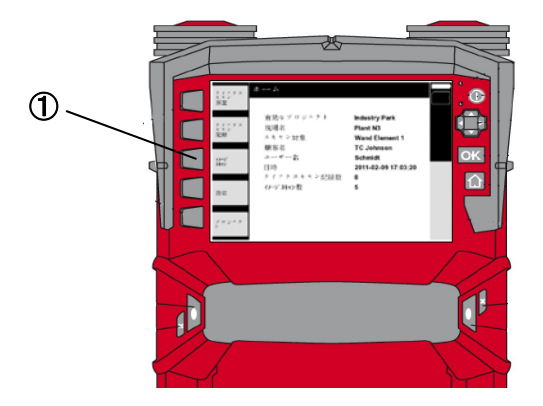

①:イメージスキャンを選択 ②:イメージスキャンにてスキャン操作を行う

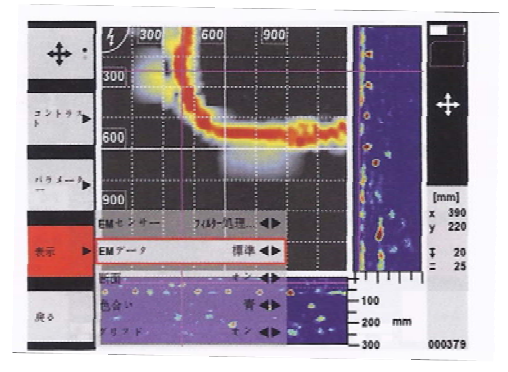

- ・「表示」⇒「E<u>Mデ</u>ータ標準」を選択
- ・基点位置に ジが表示されます
- 赤線は、平面表示された対象物が通電状態な
  活電線であることを示しています
- •「標準」は、水平方向および垂直方向に通電状態 にある活電線があることを示します

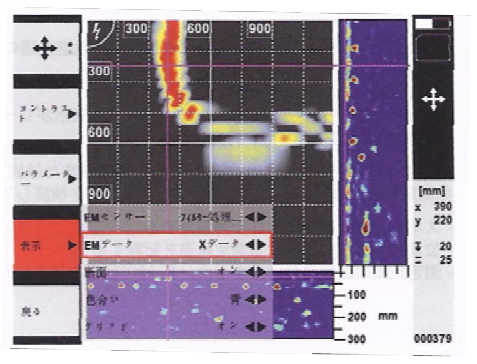

- 「表示」⇒「EMデータ Xデータ」を選択
  「Xデータ」は、垂直方向に通電状態にある活電 線を優先して示します
- ・「Yデータ」は、水平方向に通電状態にある活電線を優先して示します

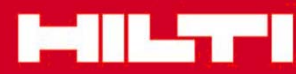

## ③EMセンサー使用時の注意点 (スキャナ走査上の注意点)

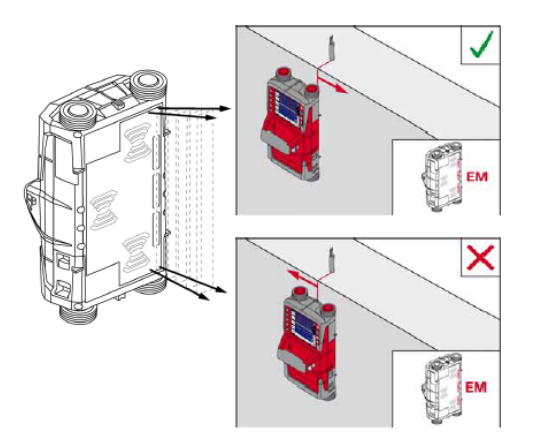

- ・EMセンサーコイルは、レーダが2つ配置されて る側(スキャナ本体の左側)にあるため、センサー コイルが対象物を横切るように探査してください コーナーなどでは180°回転させたうえで探査を してください
- ・EMセンサーによる探査表示は、スキャナ上のみしか表示できません
  (モニタPSA100、PC解析画像では表示不可)
- ・EMセンサーの感度
  埋設深さ:80mm、電流:250mAの通電状態
  導体径:d=5mm
  (探査可能な目安になります)
- ・EMセンサーを有効にするには、ホーム画面上の 「設定」⇒「オプション」において、「EMセンサー」
   を「オン」に設定してください
- ・使用されている電線でも、電気機器が待機状態 である場合には、探査できないことがあります

## ④EMセンサー使用時の注意点 (スキャナ画面上の注意点)

 ・強力な磁場/磁界が発生する場所(強力な変圧器 モータなど)の影響を受けると、EMセンサー探査 データは赤く透明に表示されます
 (測定結果は、正しく表示されません)

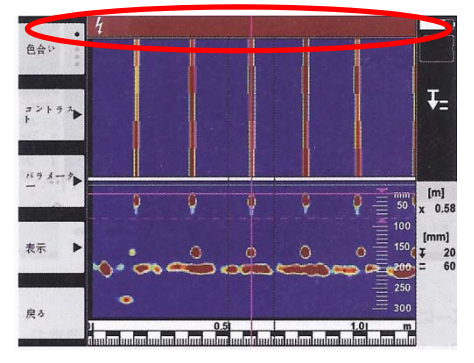

クイックスキャン時の画像

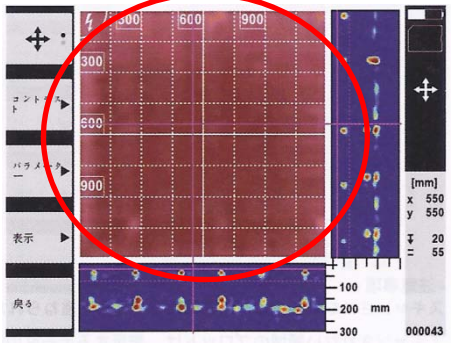

イメージスキャン時の画像